## NCFlex – Infectious Disease Benefit Rider on the Critical Illness Plan

The Infectious Disease Benefit Rider pays \$100 if you are covered by the NCFlex Critical Illness Plan (administered by Voya) and diagnosed with COVID by a medical professional. This benefit is payable once per year, per covered person. If diagnosed with COVID and you are hospitalized due to COVID for at least 20 hours, an additional \$2,000. If the hospitalization extends to five or more consecutive days, the Infectious Disease Benefit of 25% of your Critical Illness Plan Benefit is payable.

Here is how to file the Infectious Disease Benefit Rider when diagnosed with COVID:

- 1. Visit voya.com/claims.
- 2. Under "Start a Claim" click "Get Started"

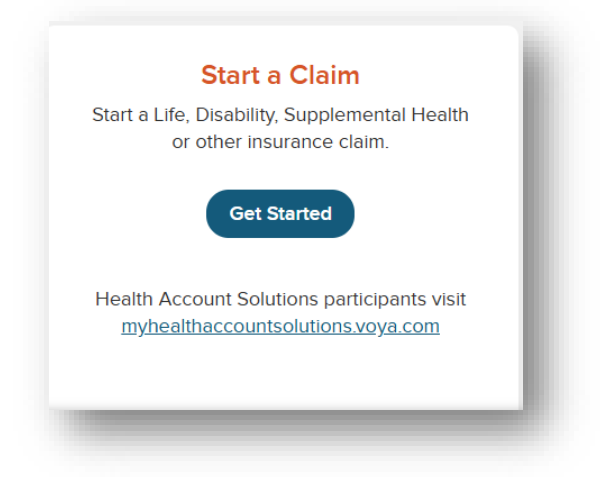

3. The next screen, "Before you begin," explains how the claim process works. Read through this information and click "Let's Get Started" in blue at the bottom.

4. On the next screen, choose which best describes you. If you are the employee, choose "Policyholder".

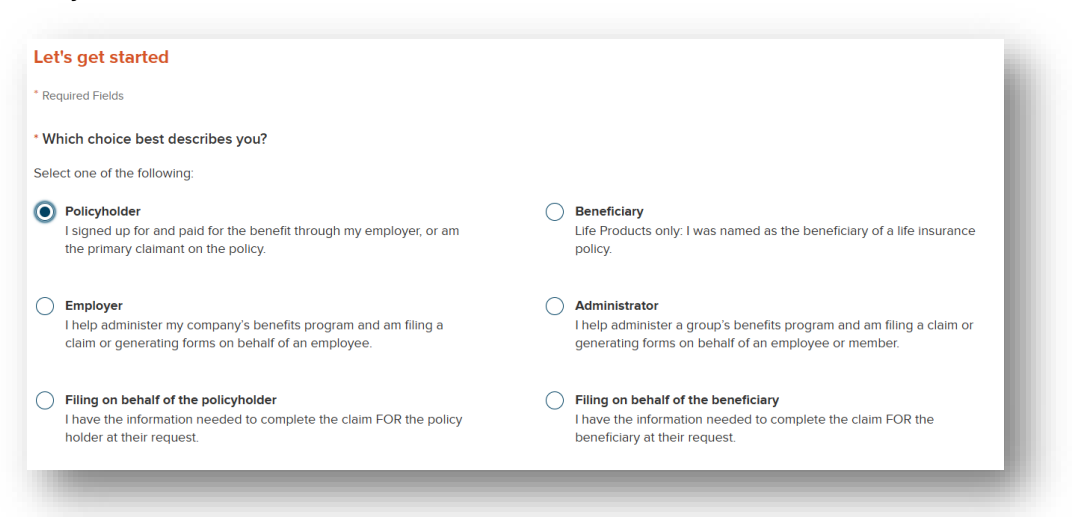

5. Scroll down and choose who the claim is for. The person you choose must be covered under your NCFlex Critical Illness Plan at the time of the COVID diagnosis. Click "Continue" once you've made a selection.

| Who is this claim for?                                                                                                    | ŧ. |
|----------------------------------------------------------------------------------------------------|----|
| Select all that apply                                                                                                    |    |
| <ul> <li>Myself (policy holder)</li> <li>My spouse</li> <li>My domestic partner/civil union partner</li> <li>My child/stepchild</li> </ul> | l  |
| Continue                                                                                                    |    |

6. Next, enter information about the policyholder. If you are filing a claim for a child or spouse, you will also be prompted to enter their information on this screen. Click "Continue".

| Let's start with some pe         | rsonal information               |
|----------------------------------|----------------------------------|
| * Required Fields                |                                  |
| * About you (policy holder)      |                                  |
| * First Name                     | Middle Initial * Last Name       |
|                                  |                                  |
| * Date of Birth                  | * Gender                         |
| mm/dd/yyyy                       | O Male O Female                  |
| * Social Security Number         | * Confirm Social Security Number |
|                                  |                                  |
| Add another person to this claim |                                  |
|                                  |                                  |
| Continue                         |                                  |
|                                  |                                  |

7. On the next screen, enter your contact information and then click "Continue".

| Address Line 1                                                       | Suite, Apt #, PO Box                            |                          |
|----------------------------------------------------------------------|-------------------------------------------------|--------------------------|
|                                                                      |                                                 |                          |
| Please enter address                                                 |                                                 |                          |
| City                                                                 | * State                                         | * Zip Code               |
|                                                                      | North Carolina 🛛 🛛 🗸 🗸                          |                          |
| Please enter city                                                    |                                                 | Please enter zip<br>code |
| * Primary Phone Number                                               | Mobile Phone Number                             |                          |
|                                                                      | ] [                                             |                          |
| Please enter your primary phone<br>number in the 888-888-8888 format | :                                               |                          |
| Email Address                                                        |                                                 |                          |
|                                                                      | This is not my information                      |                          |
| By providing an email, you may receive c                             | hanges in the claims' status to the address pro | ovided.                  |

8. Next, enter the employer as "State of North Carolina" and the Group Number as "0068077-0".

| Now, let's gather information on yo                 | our insurance coverage.                             |
|-----------------------------------------------------|-----------------------------------------------------|
| * Required Fields                                   |                                                     |
| Enter the policyholder's Employer/Association nar   | ne. If unknown or not applicable, enter NA.         |
| * Employer / Association Name                       |                                                     |
| State of North Carolina                             |                                                     |
| This is not my information                          |                                                     |
| The following information is not required to contin | we with your claim but helps speed up the progress. |
| Group Number 🕜                                      | Insurance Policy Number 🔞                           |
| 0068077-0 OR                                        |                                                     |
|                                                     |                                                     |
| Continue                                            |                                                     |
|                                                     |                                                     |

9. You will come to a screen that asks, "What type of claim are you filing?" For the Infectious Disease Benefit Rider, since this is under the Critical Illness Plan, you will choose "Serious Illness".

|                                                                      |                                                                    |                                                                                | <b>A</b>                                                           |
|----------------------------------------------------------------------|--------------------------------------------------------------------|--------------------------------------------------------------------------------|--------------------------------------------------------------------|
| Wellness / Health<br>Screening                                       | Accident Insurance                                                 | Life Insurance                                                                 | Serious Illness                                                    |
| You completed a health<br>screening test, let's get<br>your benefit. | You were in an accident big<br>or small, we've got you<br>covered. | You experienced a loss,<br>we're here to help.                                 | You were diagnosed with<br>an illness, let's get your<br>benefits. |
| Select                                                               | Select                                                             | Select                                                                         | Select                                                             |
| ß                                                                    |                                                                    | Q.                                                                             |                                                                    |
| Hospitalization                                                      | Health Account<br>Solutions                                        | Voya Protect®                                                                  |                                                                    |
| You were hospitalized, we<br>can support you.                        | You paid a bill, let's get you<br>reimbursed.                      | You've experienced a<br>covered injury or illness,<br>let's get your benefits. |                                                                    |
| Select                                                               | Select                                                             | Select                                                                         |                                                                    |

10. On the next screen choose "Critical Illness/Specified Disease" and then click "Continue".

|                   |                                                | ~ |                                                             |
|-------------------|------------------------------------------------|---|-------------------------------------------------------------|
| Receive a bene    | fit if you are diagnosed with one of several   | 0 | Complete a covered health screening test such as a routine  |
| named illnesse    | s or conditions.                               |   | eye exam, routine dental exam, hearing test, annual well    |
|                   |                                                |   | child/preventive exam or other option and receive an annual |
|                   |                                                |   | benefit.                                                    |
| ) Chronic Illness |                                                |   |                                                             |
| Receive a porti   | on of your life insurance death benefit if you |   |                                                             |
| have a chronic    | illness that prevents you from being able to   |   |                                                             |
| perform two or    | more daily living activities without help.     |   |                                                             |

11. Next, choose "North Carolina" for the state the policy was issued in and click "Continue".

| What state was the policy issued in? |
|--------------------------------------|
| * Required Fields                    |
|                                      |
| North Carolina -                     |
|                                      |
|                                      |
| < <u>Back</u> Continue               |
|                                      |

12. On the next screen, you will choose "Infectious Disease" for the Critical Illness the claim is for. Then, you will fill out when your initial doctor's visit was and your date of diagnosis. You will give a brief description of your condition (noting that it is COVID) and answer any

|  | additional c | uestions | on the sc | reen. Click | "Continue" |
|--|--------------|----------|-----------|-------------|------------|
|--|--------------|----------|-----------|-------------|------------|

\* Which Critical Illness / Specified Disease is this claim for? The conditions listed below may not be covered in your certificate. (See Certificate of Insurance and riders for eligible conditions and definitions. Certificate provided by your Employer / Administrator.) 3 Select the condition(s) that best relates to your claim. Pacemaker Placement Abdominal Aortic Aneurysm Implantable Cardioverter Defibrillator (ICD) Placement Infectious Disease Addison's Disease Permanent Paralysis Advanced Dementia including Loss of Hearing/Deafness Ruptured or Dissecting Aneurysm Alzheimer's Disease Amyotrophic Lateral Sclerosis (ALS) Loss of Sight/Blindness Severe Burns Benign Brain Tumor Loss of Speech Stem Cell Transplant Bone Marrow Transplant Major Organ Transplant/Failure Stroke Cancer Multiple Sclerosis Sudden Cardiac Arrest Coma Muscular Dystrophy Systemic Lupus Erythematosus (SLE) Coronary Angioplasty Myasthenia Gravis Systemic Sclerosis (Scleroderma) Coronary Artery Bypass Occupational Hepatitis B or C Thoracic Aortic Aneurysm End Stage Renal (Kidney) Failure Occupational HIV Transcatheter Heart Valve Replacement or Repair Heart Attack (Myocardial Infarction) Open Heart Surgery for Valve Transient Ischemic Attacks (TIA) Replacement or Repair This does not include cardiac arrest Huntington's Disease (Huntington's Parkinson's Disease Type 1 Diabetes Chorea)

13. On the next screen, you will be prompted to upload supporting documentation or finish the process later. If you are able to upload documentation here, this will help the claim to process quicker.

| build you like to add supporting documents now?         equire Fields         set on the information you provided, the following documents are required and must be submitted to complete your claim. Adding them now will help us process your claim faster.         ex         ex         • Chattonding Physician's Statement of Critical Illnass/Specified Disease Form The form must be completed, signed by the attending physician and submit with your claim.         elstends         extends         • You can upload up to 10 files.         • You can upload up to 10 files.         • Supported file types are: PDF, JPG, TFF.         • You can upload up to 10 files.         • The supported file types are: PDF, JPG, TFF.         • Yee, Ill do this now.         Dag and drop your files below, or use the Select Files button.         Select files         • No, Ill do tis now.         Select files         • No, Ild to take.         • Weil start with the information you provide today. To finish, come back to the site and choose "Continue Your Claim" when you're ready. You'll be able to upload additional documents then. (Your claim will not be completed supporting document has been provided and accepted.)                                                                                                    | /ould you like to add supporting documents now?                                                                                                    |      |
|----------------------------------------------------------------------------------------------------|----------------------------------------------------------------------------------------------------|------|
| equire Fields extend on the information you provided, the following documents are required and must be submitted to complete your claim. Adding them now will help us process your claim faster.                                                                                                    |                                                                                                    |      |
| eed on the information you provided, the following documents are required and must be submitted to complete your claim.<br>• Proof of Treament:<br>Bigence like litemized bills, medicaliemergency records, and treatment summaries provide support for your claim. Adding them now will help us process your claim faster.<br>• Attending Physician's Statement of Critical liteness/Specified Disease Form:<br>This form must be completed, signed by the attending physician and submitt with your claim.<br>teter one of the following.<br>Here these from your computer or choose to drag and drop your completed forms onto the page. Once complete, click Submit Forms at the bottom of the page.<br>• You can upload up to 10 files.<br>• Such file can be up to 10 MB in size.<br>• The supported file types are: PDF_JPG, TIFF.<br>• Yes, file do this now.<br>Drag and drop your files below, or use the Select Files button.<br>Select files<br>• April do this now.<br>Select files<br>• April do this now.<br>Select files<br>• April do the teter.<br>• Well star with the information you provide today. To finish, come back to the site and choose "Continue Your Claim" when you're ready. You'll be able to upload additional documents then. (Your claim will not be completed until any required supporting document has been provided and accepted.) | Require Fields                                                                                                    |      |
| <ul> <li>Proof of Treatment:<br/>Defence like itemized bills, medicalemergency records, and treatment summaries provide support for your claim. Adding them now will help us process your claim faster.</li> <li>Attending Physician's Statement of Critical liness/Specified Disease Form<br/>This form must be completed, signed by the attending physician and submit with your claim.</li> <li>atect one of the following.</li> <li>lext files from your computer or choose to drag and drop your completed forms onto the page. Once complete, click Submit Forms at the bottom of the page.</li> <li>You can upload up to 10 files.</li> <li>Each file can be up to 100MB in size.</li> <li>The supported file types are. PDF_JPG, TIFF.</li> <li>Ves, til do this now.</li> <li>Drag and drop your files below, or use the Select Files button.</li> <li>Select files</li> <li>No, Fil do t is now.</li> <li>Select files</li> <li>No, Fil do t later.</li> <li>Well start with the information you provide today. To finish, come back to the site and choose "Continue Your Claim" when you're ready. You'll be able to upload additional documents then. (Your claim will not be completed until any required supporting document has been provided and accepted.)</li> </ul>                                                                                     | ased on the information you provided, the following documents are required and must be submitted to complete your claim:                                                                                                    |      |
| <ul> <li>A. States of the following.</li> <li>It is form must be completed, signed by the attending physician and submit with your claim.</li> <li>Let the following.</li> <li>It is the number of the following.</li> <li>You can upload up to 10 files.</li> <li>The supported file types are: PDF, JPG, TIFF.</li> <li>Yes, I'll do this now.</li> <li>Drag and drop your files below, or use the Select Files button.</li> <li>Select files</li> <li>April I do this now.</li> <li>Drag and drop your files below, or use the Select Files button.</li> <li>Select files</li> <li>April I do this now.</li> <li>Drag and drop your files below, or use the Select Files button.</li> <li>Select files</li> <li>Yes, I'll do this now.</li> <li>Drag and drop your files below, or use the Select button</li> <li>Select files</li> <li>Yes files</li> <li>Yes file do the teter.</li> <li>Yes file do the teter.</li> </ul>                                                                                                    | • Proof of Treatment:<br>Evidence like itemized bills, medical/emergency records, and treatment summaries provide support for your claim. Adding them now will help us<br>process your claim faster.                                                                                                   |      |
| <ul> <li>B Attending Physician's Statement of Critical Illness/Specified Disease Form<br/>This form must be completed, signed by the attending physician and submit with your claim.</li> <li>eta of the following.</li> <li>leach files from your computer or choose to drag and drop your completed forms onto the page. Once complete, click Submit Forms at the bottom of the page.</li> <li>You can upload up to 10 files.</li> <li>ach file can be up to 10MB in size.</li> <li>The supported file types are: PDF, JPG, TIFF.</li> <li>Yes, PII do this now.</li> <li>Drag and drop your files below, or use the Select Files button.</li> <li>Select files</li> <li>No, PII do it lear.</li> <li>We fil do it lear.</li> <li>We fil do it lear.</li> <li>We fil start with the information you provide today. To finish, come back to the site and choose "Continue Your Claim" when you're ready. You'll be able to upload additional documents then. (Your claim will not be completed until any required supporting document has been provided and accepted.)</li> </ul>                                                                                                    | DR-                                                                                                    |      |
| elect me of the following.  lect files from your computer or choose to drag and drop your completed forms onto the page. Once complete, click Submit Forms at the bottom of the page.  You can upload up to 10 files.  Each file can be up to 10MB in size.  The supported file types are: PDF, JPG, TIFF:  Yes, I'll do this now.  Drag and drop your files below, or use the Select Files button.  Select files  No, I'll do it later.  We'll start with the information you provide today. To finish, come back to the site and choose "Continue Your Claim" when you're ready. You'll be able to upload additional documents then. (Your claim will not be completed until any required supporting document has been provided and accepted.)  Continue                                                                                                    | • Attending Physician's Statement of Critical Illness/Specified Disease Form<br>This form must be completed, signed by the attending physician and submit with your claim.                                                                                                    |      |
| <ul> <li>let files from your computer or choose to drag and drop your completed forms onto the page. Once complete, click Submit Forms at the bottom of the page.</li> <li>You can upload up to 10 files.</li> <li>Each file can be up to 10MB in size.</li> <li>The supported file types are: PDF, JPG, TIFF.</li> <li>Yes, I'll do this now.</li> <li>Drag and drop your files below, or use the Select Files button.</li> <li>Select files</li> <li>No, I'll do it leter.</li> <li>We'll start with the information you provide today. To finish, come back to the site and choose "Continue Your Claim" when you're ready. You'll be able to upload additional documents then. (Your claim will not be completed until any required supporting document has been provided and accepted.</li> <li>Continue</li> </ul>                                                                                                    | Select one of the following.                                                                                                    |      |
| <ul> <li>You can upload up to 10 files.</li> <li>Each file can be up to 10MB in size.</li> <li>The supported file types are: PDF, JPG, TIFF.</li> <li>Yes, I'll do this now.</li> <li>Drag and drop your files below, or use the Select Files button.</li> <li>Drag and drop your files below, or use the Select button</li> <li>Select files</li> <li>No, I'll do it later.</li> <li>Well start with the information you provide today. To finish, come back to the site and choose "Continue Your Claim" when you're ready. You'll be able to upload additional documents then. (Your claim will not be completed until any required supporting document has been provided and accepted.)</li> </ul>                                                                                                    | elect files from your computer or choose to drag and drop your completed forms onto the page. Once complete, click Submit Forms at the bottom of the pa                                                                                                    | ge.  |
| <ul> <li>Each file can be up to 10MB in size.</li> <li>The supported file types are: PDF, JPG, TIFF.</li> <li>Yes, I'll do this now.</li> <li>Drag and drop your files below, or use the Select Files button.</li> <li>Drag and drop your files below, or use the Select button</li> <li>Select files</li> <li>No, I'll do it leter.</li> <li>We'll start with the Information you provide today. To finish, come back to the site and choose "Continue Your Claim" when you're ready. You'll be able to upload additional documents then. (Your claim will not be completed until any required supporting document has been provided and accepted.)</li> </ul>                                                                                                    | • You can upload up to 10 files.                                                                                                    |      |
| <ul> <li>The supported file types are: PDF, JPG, TIFF.</li> <li>Yes, I'll do this now.</li> <li>Drag and drop your files below, or use the Select Files button.</li> <li>Drag and drop your files below, or use the Select button</li> <li>Select files</li> <li>No, I'll do it later.</li> <li>We'll start with the information you provide today. To finish, come back to the site and choose "Continue Your Claim" when you're ready. You'll be able to upload additional documents then. (Your claim will not be completed until any required supporting document has been provided and accepted.</li> </ul>                                                                                                    | Each file can be up to 10MB in size.                                                                                                    |      |
| <ul> <li>Yes, I'll do this now.</li> <li>Drag and drop your files below, or use the Select Files button.</li> <li>Drag and drop your files below, or use the Select button</li> <li>Select files</li> <li>No, I'll do it later.</li> <li>We'll start with the information you provide today. To finish, come back to the site and choose "Continue Your Claim" when you're ready. You'll be able to upload additional documents then. (Your claim will not be completed until any required supporting document has been provided and accepted.)</li> </ul>                                                                                                    | The supported file types are: PDF, JPG, TIFF.                                                                                                    |      |
| Drag and drop your files below, or use the Select Files button.  Drag and drop your files below, or use the Select button Drag and drop your files below, or use the Select button Select files  No, I'll do it later. We'll start with the information you provide today. To finish, come back to the site and choose "Continue Your Claim" when you're ready. You'll be able to upload additional documents then. (Your claim will not be completed until any required supporting document has been provided and accepted.)  Continue                                                                                                    | Yes, I'll do this now.                                                                                                    |      |
| Select files  No, I'll do it later.  We'll start with the information you provide today. To finish, come back to the site and choose "Continue Your Claim" when you're ready. You'll be able to upload additional documents then. (Your claim will not be completed until any required supporting document has been provided and accepted.)  Continue  Continue                                                                                                    | Drag and drop your files below or use the Select Files button                                                                                                    |      |
| Drag and drop your files below, or use the Select button  Select files  No, I'll do it later.  We'll start with the information you provide today. To finish, come back to the site and choose "Continue Your Claim" when you're ready. You'll be able to upload additional documents then. (Your claim will not be completed until any required supporting document has been provided and accepted.)  Continue                                                                                                    |                                                                                                    |      |
| Drag and drop your files below, or use the Select button         Select files         No, I'll do it later.         We'll start with the information you provide today. To finish, come back to the site and choose "Continue Your Claim" when you're ready. You'll be able to upload additional documents then. (Your claim will not be completed until any required supporting document has been provided and accepted.)         continue                                                                                                    | Ľ                                                                                                    |      |
| Select files  No, I'll do it later.  We'll start with the information you provide today. To finish, come back to the site and choose "Continue Your Claim" when you're ready. You'll be able to upload additional documents then. (Your claim will not be completed until any required supporting document has been provided and accepted.)  Continue                                                                                                    | Drag and drop your files below, or use the Select button                                                                                                    |      |
| Select files         No, I'll do it later.         We'll start with the information you provide today. To finish, come back to the site and choose "Continue Your Claim" when you're ready. You'll be able to upload additional documents then. (Your claim will not be completed until any required supporting document has been provided and accepted.)         Continue                                                                                                    |                                                                                                    |      |
| No, I'll do it later. We'll start with the information you provide today. To finish, come back to the site and choose "Continue Your Claim" when you're ready. You'll be able to upload additional documents then. (Your claim will not be completed until any required supporting document has been provided and accepted.) Continue                                                                                                    | Select Tiles                                                                                                    |      |
| <ul> <li>No, I'll do it later.</li> <li>We'll start with the information you provide today. To finish, come back to the site and choose "Continue Your Claim" when you're ready. You'll be able to upload additional documents then. (Your claim will not be completed until any required supporting document has been provided and accepted.)</li> <li>Continue</li> </ul>                                                                                                    |                                                                                                    |      |
| No, I'll do it later. We'll start with the information you provide today. To finish, come back to the site and choose "Continue Your Claim" when you're ready. You'll be able to upload additional documents then. (Your claim will not be completed until any required supporting document has been provided and accepted.) Continue                                                                                                    |                                                                                                    |      |
| No, I'll do it later. We'll start with the information you provide today. To finish, come back to the site and choose "Continue Your Claim" when you're ready. You'll be able to upload additional documents then. (Your claim will not be completed until any required supporting document has been provided and accepted.) Continue                                                                                                    |                                                                                                    |      |
| No, I'll do it later.<br>We'll start with the information you provide today. To finish, come back to the site and choose "Continue Your Claim" when you're ready. You'll be able to<br>upload additional documents then. (Your claim will not be completed until any required supporting document has been provided and accepted.)                                                                                                    |                                                                                                    |      |
| We'll start with the information you provide today. To finish, come back to the site and choose "Continue Your Claim" when you're ready. You'll be able to upload additional documents then. (Your claim will not be completed until any required supporting document has been provided and accepted.)                                                                                                    | O No, I'll do it later.                                                                                                    |      |
| Continue                                                                                                    | We'll start with the information you provide today. To finish, come back to the site and choose "Continue Your Claim" when you're ready. You'll be able<br>upload additional documents then. (Your claim will not be completed until any required supporting document has been provided and accepted.) | ∂ to |
| Continue                                                                                                    |                                                                                                    |      |
|                                                                                                    |                                                                                                    |      |
|                                                                                                    |                                                                                                    |      |

- 14. The next couple of screens will let you save what you've done or select a payment option. Once you have submitted everything, you should receive a confirmation email with a claim number. If you have not uploaded documentation, be sure to go back and do that ASAP. Otherwise, once your claim is reviewed and approved, you will receive your payment in the mail or via direct deposit, whichever method you choose. If the claim is denied for any reason, you should receive a notice as to why.
- 15. Email <u>ncflex@nc.gov</u> if you have questions about this process or call Voya at 877-236-7564 for assistance with your claim.